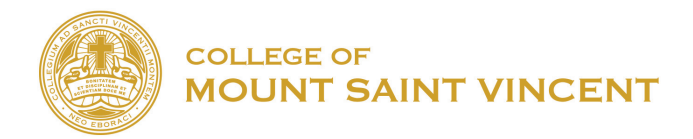

## Starting a Google Meet Conference

To start, make sure you are logged into your Mount Email account.

Click on the Google apps at the top right-hand corner and click on "**Meet**" icon or go to meet.google.com

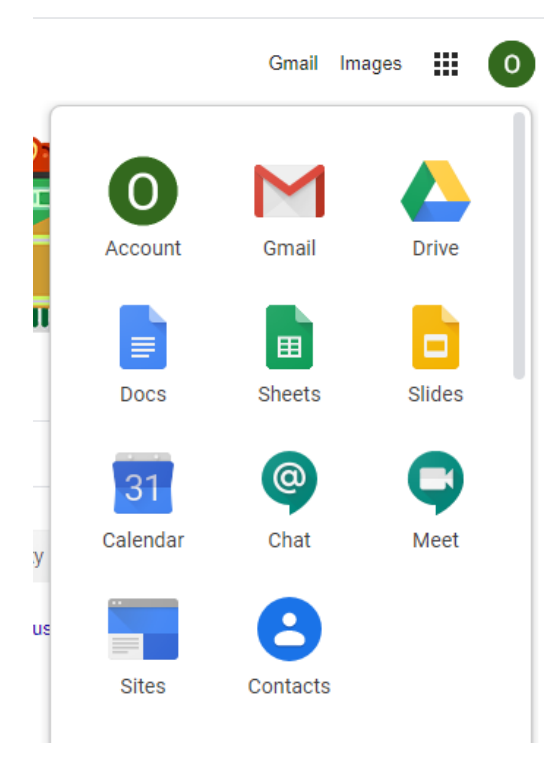

## Click on "Join or Start a meeting"

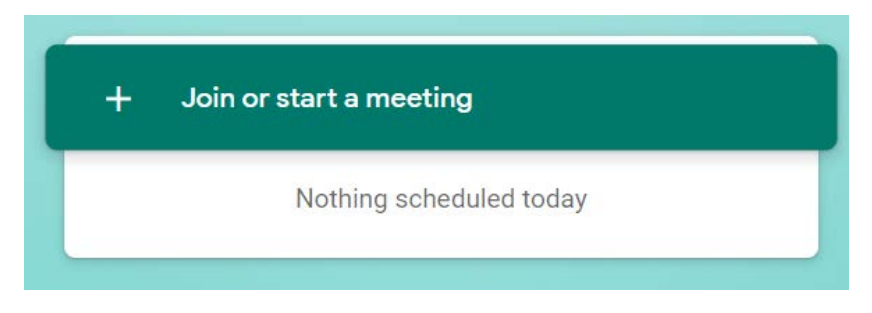

Click on "Join now"

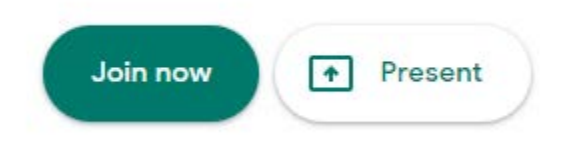

Type In a name for the meeting or you can leave it blank then click "Continue"

| Join or start a meeting                                                                         | × |
|-------------------------------------------------------------------------------------------------|---|
| Enter the meeting code or nickname. To start your own meeting, enter a nickname or leave blank. |   |
|                                                                                                 |   |
| Continue                                                                                        |   |

Click on "Add people"

| Add others                                                                                                    | × |
|----------------------------------------------------------------------------------------------------|---|
| Share this info with people you want in the meeting<br>https://meet.google.com/hgg-ezxq-tcj<br>Dial-in: (US) +1 929-256-1491 PIN: 754 407 773#<br>Copy joining info |   |
| 음+ Add people                                                                                                    |   |

Enter the student or students' names or emails that you need to invite (if you have created a group, you can also send it to the group)

| Add people                                     | × |
|------------------------------------------------|---|
| L+ Invite Call                                 |   |
| Enter name or email                            |   |
| Suggestions                                    |   |
| Manny Diaz<br>manny.diaz@mountsaintvincent.edu |   |
| Click on " <b>Send invite</b> "                |   |
| ideo meeting happening now                     |   |
| Send invite                                    |   |